## 定期預入

1. 画面上段の「サービスメニュー」の 定期預金 にマウスのカーソルをあわせると、「定期預金メ ニュー」が表示されますので、「→ 定期預入」をクリックしてください。

|                             | /ターネットバン                                    | キング          |          | 文字サイズ変更 小                    |                            |
|-----------------------------|---------------------------------------------|--------------|----------|------------------------------|----------------------------|
| トップページ 照会                   | 振込·振替                                       | 定期預金         | 決済サービス   | 手続                           | → <u>操作マニュアル</u><br>サービス一覧 |
| トップページ                      | 定期預金<br>■ 定期預入                              | □ 定期照        | <u>à</u> |                              | KBA11BN000B                |
| 2013年06月06日 木曜日<br>トマト 知ウ 様 | <ul> <li>満期解約予約</li> <li>積立式定期預金</li> </ul> | □ <u>中途斛</u> |          |                              | <b>•</b>                   |
| いつもマト銀行をこ利用いたたきましてあい        | ☑ 積立式定期預入                                   |              |          | 「月かハダーンから版<br>「「「」」「ターンの登録す」 | やありません。<br>テ               |

- 2. 『取引内容の入力』画面が表示されます。
  - 手順①:支払口座としてご指定できる口座が2口座以上ある場合、選択 ボタンをクリックして 支払口座を選択してください。

| 定期預入                                                                                                    |                          |            | KBF21BN000B                 |
|----------------------------------------------------------------------------------------------------|--------------------------|------------|-----------------------------|
| 入力 確認 完了                                                                                                    |                          |            |                             |
| ■取引内容の入力                                                                                                    |                          |            |                             |
| 定期預金種類、支払口座、定期預入先口座を選択し                                                                                                    | 、 [預入内容を確認]ボタンを押してください。  |            |                             |
| 支払口座                                                                                                    | 定期預金種類(必須)               | 定期預入先      | 口座                          |
| お 駅 I店 00000 支店<br>科目 普通                                                                                                    | ここをクリックして 選択してください<br>選択 | お取引店<br>科目 | ○○○○○支店<br>定期               |
| 口座番号 1000001                                                                                                    | · _ m _ + /              | 口座番号       | 2000001                     |
| 口座名義人 トマト 知ウ                                                                                                    |                          | 口座名義人      | לחל אד <del>י</del> ן איז א |
| 各商品の金利は、同 <u>こちら</u> をご覧ください<br>お取引後の支払口座の残<br>残高がマイナスになると貸<br>地見が努                                                          | ください。<br>注生します。          |            |                             |
| <b>預入内容を確認</b> 中止                                                                                                    | 手順①                      |            |                             |
| 支払口座                                                                                                    |                          |            |                             |
| 支払口座の選択                                                                                                    |                          |            |                             |
| <ul> <li>選択</li> <li>通知のから支店<br/>普通 1000001<br/>トマト タロウ</li> <li>選択</li> <li>200000 支店<br/>普通 1000002<br/>トマト タロウ</li> </ul> |                          |            |                             |
|                                                                                                    | - 1 -                    |            | 5                           |

| 定期預入                    | KBF21BN000B                                        |
|-------------------------|----------------------------------------------------|
| 入力 確認 完了                |                                                    |
| ■ 取引内容の入力               |                                                    |
| 定期預金種類、支払口座、定期預入先口座を選択し | 、「預入内容を確認」ボタンを押してください。 手順②                         |
| 支払口座                    | 定期預金種類(必須)                                         |
| お取引店                    | ここをクリックして選択してください お取引店 00000支店                     |
| 科目         普通           | 選択                                                 |
| 口座番号 1000001            | ・ ・ ・ ・ ・ ・ ・ ・ ・ ・ ・ ・ ・ ・ ・ ・ ・ ・ ・              |
| 口座名義人 トマト 知ウ            |                                                    |
|                         |                                                    |
|                         |                                                    |
| 各商品の金利は、                |                                                    |
| ∧ お取引後の支払口座の残高にご注意      | 定期預金種類(必須)                                         |
| 残高がマイナスになると貸越利息が発       | ここをクリックして選択してくたさい                                  |
|                         | ●≪ももたろう支店専用≫人ペシャルさびたんこ定期預金<br>≪ももたろう支店専用≫きびだんご定期預金 |
| 預入内容を確認 中止              | 定期預金種類を選択してクリックしてください。                             |
|                         |                                                    |
|                         |                                                    |
|                         |                                                    |
|                         |                                                    |
|                         | 定期預金種類(必須)                                         |
|                         |                                                    |
|                         |                                                    |
|                         | 選択ボタンをクリックしてください。                                  |
|                         |                                                    |
|                         |                                                    |
|                         |                                                    |
|                         |                                                    |
|                         |                                                    |
|                         |                                                    |
|                         | 選択 · · · · · · · · · · · · · · · · · · ·           |
|                         | 定期預入金額(半角数字)(必須)                                   |
|                         | 10000円<br>預入金額を入力してください。                           |
|                         | 定期預入期間(必須)                                         |
|                         | ●年単位指定 1 ■年<br>●月単位指定 1 ■ヶ月 預入期間(年または月)を選択してください。  |
|                         | 定期預入指定日(必須)                                        |
|                         | 2013年06月07日 金曜日 🔍                                  |
|                         | 満期時の取扱い(必須)                                        |
|                         | 元利金維統(お利息は新定期へ) 満期時の取扱い方法を選択してください。                |
|                         |                                                    |

手順②:定期預金種類、預入金額、預入期間、満期時の取扱を選択してください。

- 手順③:定期預入先口座としてご指定できる口座が2口座以上ある場合、選択 ボタンをクリックして定期預入先口座を選択してください。
- 手順④: 預入内容を確認 ボタンをクリックしてください。

| <ul> <li>定期預入</li> <li>入力 確認 完</li> <li>取引内容の入力</li> <li>定期預金種類、支払口</li> </ul> | <br>了<br>J座、定期預入先口座を選択                        | RU. [] | 預入内容を確認」ボタンを押してくださし                                                                                                    | .). |                                                                | KBF21E                                                                     | RNOOCE |    |
|--------------------------------------------------------------------------------|-----------------------------------------------|--------|----------------------------------------------------------------------------------------------------|-----|----------------------------------------------------------------|----------------------------------------------------------------------------|--------|----|
| 支払口座                                                                           |                                               |        | 定期預金種類(必須)                                                                                                    |     | 定期預入先                                                          | □座                                                                         |        |    |
| お取引店<br>料目<br>□座番号<br>□座名義人                                                    | 000000支店       普通       1000001       トマト タロウ |        | <ul> <li>スーパー定期</li> <li>選択</li> <li>定期預入金額(半角数字)(必須)</li> <li>10000円</li> <li>定期預入期間(必須)</li> <li>年単位指定 1 ▼ 年</li> <li>月単位指定 1 ▼ 7月</li> <li>定期預入指定日(必須)</li> <li>2013年06月07日 金曜日 ▼</li> <li>満期時の取扱い(必須)</li> <li>元利金継続(志利息は新定期へ) ▼</li> </ul> |     | お取引店<br>料目<br>口座番号<br>口座名義人                                    | シンシンシック店       定期       2000001       トマト ケロウ                              |        |    |
| 各商品の金利は、 <b>一</b> 二                                                            | <u>ちら</u> をご覧ください。                            |        |                                                                                                    |     |                                                                |                                                                            | 手順③    | 3) |
| お取引後の支払口座の残高にご注意ください。<br>残高がマイナスになると貸越利息が発生します。     預入内容を確認     申止     手順④     |                                               |        |                                                                                                    |     | 定期預入先口座(<br>定期預入先口座(<br>選択 定期<br>下期<br>下期<br>下利<br>選択 定期<br>下利 | コ 座<br>D 選択<br>支店<br>2000001<br>知ウ<br>支店<br>2000002<br>対応<br>2000002<br>知力 |        |    |

3. 『取引内容の入力』画面が表示されます。

内容をご確認いただき、よろしければ確認パスワードを入力し、 この内容で預入 ボタンをクリックしてください。

| 定期預入     KBF21EN001B       入力     確認       見了     取引内容の確認                                             |                                                                                                    |  |  |  |  |  |  |  |
|----------------------------------------------------------------------------------------------------|----------------------------------------------------------------------------------------------------|--|--|--|--|--|--|--|
| ● この画面は確認画面です。定期預入は完了していません。                                                                          |                                                                                                    |  |  |  |  |  |  |  |
| 定期預入情報をご確認後、確認パスワードを入力し、[この内容で預入]ボタンを押してください。<br>修正する場合は[戻る]ボタンを押してください。                              |                                                                                                    |  |  |  |  |  |  |  |
| 支払口座                                                                                                  | 定期預金種類                                                                                                    |  |  |  |  |  |  |  |
| お取引店<br>料目<br>当通<br>口座番号<br>1000001<br>口座名義人<br>トマト 知ウ<br>お取引後の支払口座の残高にご注意くださ<br>残高がマイナスになると貸越利息が発生し。 | スーパー定期       お取引店       定期         定期預入金額       10,000円         定期預入期間       口座番号       2000001         定期預入期間       口座名義人       トマト 知立         1年       金利       0250%         満期時の取扱い       元利金継続(お利息は新定期         へ)       定期預入予定日         2013年06月07日 金曜日 |  |  |  |  |  |  |  |
| 確認パスワード(必須) ·····                                                                                     |                                                                                                    |  |  |  |  |  |  |  |
| ■ ソフトウェアキーボードを使用して入力する。<br>※ソフトウェアキーボードを使用して入力する場合は、チェックボックスにチェックを入れてください。                            |                                                                                                    |  |  |  |  |  |  |  |
| 定期預入情報(定期預金種類、金利等)を再度ご確認のうえ、[この内容で預入]ボタンを押してください。                                                     |                                                                                                    |  |  |  |  |  |  |  |
| この内容で預入                                                                                               |                                                                                                    |  |  |  |  |  |  |  |

4. 『完了』画面が表示されます。 定期預入取引を完了しました。

| <b>定期預入</b><br>入力 確認 <b>完了</b>                                                  |                                                            |                |                                                                                                    |                                              | KBF21BN002B<br><u>このページ</u> を印刷 |
|---------------------------------------------------------------------------------|------------------------------------------------------------|----------------|----------------------------------------------------------------------------------------------------|----------------------------------------------|---------------------------------|
| <ul> <li>● 完了</li> <li>いつもお取引し</li> <li>受付番号:0067</li> <li>受付日時:2013</li> </ul> | <b>いただきありがとうごさい</b><br>BDFQCGWE<br>年06月07日 14時00分28種       | <b>いま</b><br>少 | <b>ग</b> .                                                                                                    |                                              |                                 |
| 支払口座<br>お取引店<br>料目<br>□座番号<br>□座名義人<br>トマ                                       | <ul> <li>支店<br/>通</li> <li>000001</li> <li>小 如ウ</li> </ul> |                | 定期預金種類<br>スーパー定期<br>定期預入金額<br>10,000円<br>定期預入期間<br>1年<br>金利<br>0.250%<br>満期時の取扱い<br>元利金継続(志利息は新定期<br>へ)<br>定期預入予定日<br>2013年06月07日 金曜日 | <b>定期預入先に</b><br>お取引店<br>料目<br>口座番号<br>口座名義人 | □ 速                             |
| 定期照会                                                                            | Ÿ                                                          |                |                                                                                                    |                                              |                                 |